## Export des individus pour publipostage

|              | 9                                                         |  |
|--------------|-----------------------------------------------------------|--|
|              | @                                                         |  |
| AGOGL        | Nouvelle Famille dans Individu                            |  |
| . DUSSA      | Nouvelle Famille dans INTERMITTENT                        |  |
| ESIMP        | Nouvelle Ressource dans INTERMITTENT                      |  |
| 🖶 🖸 GALLA 🥒  | Modifier la Famille INTERMITTENT                          |  |
| 🗄 🖳 FOUQU 🗙  | Supprimer la Famille INTERMITTENT                         |  |
| 🗄 🖳 PELLET 🌖 | Annuler les Modifications de la Famille INTERMITTENT      |  |
| 🗄 🖳 MICHAL 🛃 | Imprimer la Famille INTERMITTENT                          |  |
| E LEBAS      | Déplacer la Famille INTERMITTENT                          |  |
| 🗄 🖳 SOCHA 💦  | Coller                                                    |  |
|              | Ordre d'affichage des Familles dans Individu              |  |
| 🕀 🖓 🗛 🕹 🕹    |                                                           |  |
| BELOU        | Récupérer les Caractéristiques de la Famille INTERMITTENT |  |
|              | Importer produit Excel                                    |  |
| 🗄 🔤 BILOWI   | Exporter la Famille INTERMITTENT                          |  |
|              |                                                           |  |

## Selection des champs a exporter

Attention en cliquant sur Catégorie on a la possibilité d'exporter les autres familles d'individus.

Cliquer sur Exporter pour définir le répertoire d'export

| Rechercher un dossier                      | ×       |  |
|--------------------------------------------|---------|--|
|                                            |         |  |
| 🔳 Bureau                                   | ^       |  |
| ▷ a Bibliothèques                          |         |  |
| D 🔀 Xavier Herrewyn                        |         |  |
| ▷ 🖳 Ordinateur                             |         |  |
| ▷ 📬 Réseau                                 |         |  |
| Panneau de configuration                   |         |  |
| 🗑 Corbeille                                |         |  |
| ▷ 鷆 -= lso =-                              |         |  |
| 634914927530049403                         | ~       |  |
| Créer un <u>n</u> ouveau dossier OK Annule | er<br>i |  |

Une fois l'export réalisé une fenêtre vous en informe.

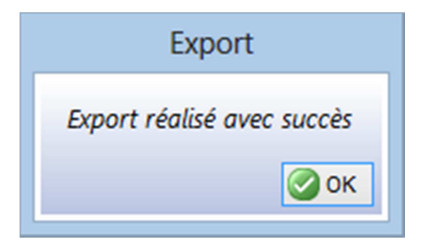

Le fichier se nomme : ExportIndividusVersXLJJMMAAAA (exemple : ExportIndividusVersXL2822013)

Il est maintenant possible de l'utiliser pour faire du publipostage.